Agneovo

THE DISPLAY CHOICE OF PROFESSIONALS<sup>®</sup>

PB3701A LCD-Display

www.agneovo.com

Bedienungsanleitung

# Inhalt

| Sicherheitshinweise                                         | 1  |
|-------------------------------------------------------------|----|
| CE                                                          | 1  |
| Entsorgung elektrischer und elektronischer Altgeräte (WEEE) | 1  |
| Turkey RoHS                                                 | 1  |
| Ukraine RoHS                                                |    |
| Vorsichtsmaßnahmen                                          | 2  |
| Wichtige Hinweise zur Aufstellung                           | 2  |
| Wichtige Hinweise zum Betrieb                               | 3  |
| Reinigung und Wartung                                       | 3  |
| Hinweise zu LCD-Displays                                    | 4  |
| KAPITEL 1: PRODUKTBESCHREIBUNG                              | 5  |
| 1.1 Auspacken                                               | 5  |
| 1.2 Lieferumfang                                            | 5  |
| 1.3 LCD-Display – Überblick                                 | 6  |
| 1.3.1 Eingänge/Ausgänge                                     | 6  |
| 1.4 Fernbedienung                                           | 7  |
| 1.4.1 Allgemeine Funktionen                                 | 7  |
| 1.4.2 Batterien in die Fernbedienung einlegen               |    |
| 1.4.3 Fernbedienung verwenden                               | 8  |
| 1.4.4 Betriebsreichweite der Fernbedienung                  |    |
| KAPITEL 2: Einstellungen anpassen                           | 9  |
| 2.1 Einstellungen-Menü                                      | 9  |
| 2.1.1 Einstellungen-Menübaum                                | 9  |
| 2.2 Einstellungen konfigurieren                             | 11 |
| 2.2.1 Netzwerk und Internet                                 | 11 |
| 2.2.2 Verbundene Geräte                                     |    |
| 2.2.3 Apps & Benachrichtigungen                             |    |
| 2.2.4 Anzeigegerät                                          |    |
| 2.2.5 Ton                                                   |    |
| 2.2.6 Speicherplatz                                         |    |
| 2.2.7 Arbeitsspeicher                                       |    |
| 2.2.8 Datensicherheit                                       |    |
| 2.2.9 Standort                                              |    |
| 2.2.10 Bildschirmfoto                                       |    |
| 2.2.11 System                                               |    |
| 2.2.12 Uber das Gerät                                       |    |
| KAPITEL 3: MULTIMEDIA-MENÜ                                  |    |
| 3.1 Explorer                                                |    |
| 3.1.1 Explorer-Menü                                         |    |
| 3.1.2 Datei bearbeiten                                      |    |
| 3.2 Video                                                   | 21 |
| 3.3 Partner-App Zone                                        |    |

# Inhalt

| 3.4 Software Deinstallation & Installation     | 22 |
|------------------------------------------------|----|
| 3.4.1 Deinstallation                           | 22 |
| 3.4.2 Installation                             | 22 |
| KAPITEL 4: USB-AKTUALISIERUNG STANDARDPROZEDUR | 23 |
| 4.1 Firmware aktualisieren                     | 23 |
| KAPITEL 5: ANHANG                              | 24 |
| 5.1 Reinigung                                  | 24 |
| 5.2 Fehlerbehebung                             | 25 |
| KAPITEL 6: TECHNISCHE DATEN                    | 26 |
| 6.1 Technische Daten des Anzeigegerätes        | 26 |
| 6.2 Display-Abmessungen                        | 27 |

## Sicherheitshinweise

#### CE

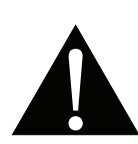

**Warnung:** Dieses Gerät stimmt mit Klasse A von EN55032/CISPR 32 überein. In einer Wohnumgebung kann dieses Gerät Funkstörungen verursachen.

### Entsorgung elektrischer und elektronischer Altgeräte (WEEE)

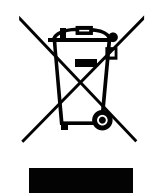

Dieses Symbol am Produkt oder an seiner Verpackung zeigt an, dass dieses Produkt nicht mit dem Hausmüll entsorgt werden darf. Stattdessen liegt es in Ihrer Verantwortung, das Altgerät an eine spezielle Sammelstelle zum Recycling von elektrischen und elektronischen Altgeräten zu übergeben. Die getrennte Sammlung und das Recycling Ihrer Altgeräte zum Zeitpunkt der Entsorgung hilft bei der Schonung natürlicher Ressourcen und gewährleistet eine für menschliche Gesundheit und Umwelt unschädliche Methode der Wiederverwertung. Weitere Informationen darüber, wo Sie Ihr Altgerät zum Recycling entsorgen können, erfahren Sie bei Ihrer örtlichen Stadtverwaltung, Ihrem Entsorgungsbetrieb oder in dem Laden, in dem Sie das Produkt erworben haben.

Für private Haushalte in der Europäischen Union. Damit natürliche Ressourcen geschont werden und das Produkt auf eine Weise recycelt wird, die menschliche Gesundheit und Umwelt schützt, bitten wir Sie, Folgendes zu beachten:

- Die durchgestrichene Abfalltonne auf R\u00e4dern am Ger\u00e4t oder an der Au\u00dfenverpackung zeigt an, dass das Produkt die EU-Richtlinie zur Entsorgung elektrischer und elektronischer Altger\u00e4te (WEEE) erf\u00fcllt
- Entsorgen Sie Altgeräte immer getrennt vom Hausmüll
- Batterien müssen zuvor entfernt und separat bei einem entsprechenden Sammelsystem entsorgt werden
- Sie sind dafür verantwortlich, personenbezogene Daten auf Altgeräten vor der Entsorgung zu löschen
- Private Haushalte können ihre Altgeräte kostenlos zurückgeben
- Weitere Informationen darüber, wo Sie Ihr Altgerät zum Recycling entsorgen können, erfahren Sie bei Ihrer örtlichen Stadtverwaltung, Ihrem Entsorgungsbetrieb oder in dem Laden, in dem Sie das Produkt erworben haben.

### **Turkey RoHS**

Türkiye Cumhuriyeti: EEE Yönetmeliğine Uygundur.

### **Ukraine RoHS**

Обладнання відповідає вимогам Технічного регламенту щодо обмеження використання деяких небезпечних речовин в електричному та електронному обладнанні, затвердженого постановою Кабінету Міністрів України від 3 грудня 2008 № 1057.

# Vorsichtsmaßnahmen

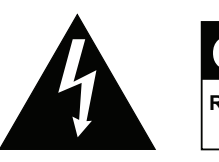

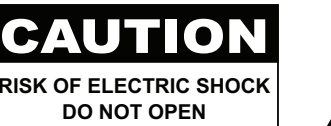

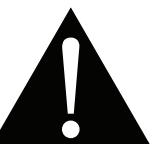

#### In dieser Anleitung verwendete Symbole

| Â | Dieses Symbol weist auf mögliche Gefährdungen hin, die zu Verletzungen oder Beschädigungen des Gerätes führen können. |
|---|----------------------------------------------------------------------------------------------------|
|   | Dieses Symbol weist auf wichtige Betriebs- oder Wartungshinweise hin.                                                 |

#### Hinweis

- Lesen Sie diese Bedienungsanleitung aufmerksam durch, bevor Sie Ihr LCD-Display benutzen. Bewahren Sie die Anleitung auf, damit Sie später darin nachlesen können.
- Die in diese Bedienungsanleitung erwähnten technischen Daten und weitere Angaben dienen lediglich Referenzzwecken. Sämtliche Angaben können sich ohne Vorankündigung ändern. Aktualisierte Inhalte können Sie über unsere Internetseiten unter <u>www.agneovo.com</u> herunterladen.
- Verzichten Sie zu Ihrem eigenen Vorteil auf die Entfernung sämtlicher Aufkleber vom LCD-Bildschirm. Andernfalls können sich negative Auswirkungen auf die Garantiezeit ergeben.

### Wichtige Hinweise zur Aufstellung

- Stellen Sie das LCD-Display nicht in der Nähe von Wärmequellen wie Heizungen, Entlüftungsöffnungen und nicht im prallen Sonnenlicht auf.
- Decken Sie keinerlei Belüftungsöffnungen im Gehäuse ab.
- Stellen Sie Ihr LCD-Display auf einer stabilen Unterlage auf. Achten Sie darauf, dass das Gerät keinen Vibrationen oder Stößen ausgesetzt wird.
- Wählen Sie einen gut belüfteten Ort zur Aufstellung Ihres LCD-Displays.
- Stellen Sie das LCD-Display nicht im Freien auf.
- Setzen Sie das Display zur Vermeidung von Stromschlägen und dauerhaften Schäden keinem Staub, Regen, Wasser oder übermäßiger Feuchtigkeit aus.
- Lassen Sie keine Flüssigkeiten auf oder in das Gerät gelangen, stecken Sie keinerlei Gegenstände durch die Belüftungsöffnungen in das LCD-Display. Andernfalls kann es zu Bränden, Stromschlägen und schweren Beschädigungen Ihres LCD-Displays kommen.

### Wichtige Hinweise zum Betrieb

- Nutzen Sie ausschließlich das mit dem LCD-Display gelieferte Netzkabel.
- Die Steckdose sollte sich in unmittelbarer Nähe des LCD-Displays befinden und jederzeit frei zugänglich sein.
- Falls Sie Verlängerungskabel oder Steckdosenleisten zur Stromversorgung Ihres LCD-Displays nutzen, achten Sie gut darauf, dass die Gesamtleistung sämtlicher angeschlossenen Geräte keinesfalls die zulässige Leistung der Steckdose überschreitet.
- Stellen Sie nichts auf das Netzkabel. Stellen Sie Ihr LCD-Display nicht so auf, dass auf das Netzkabel getreten werden kann.
- Falls Sie Ihr LCD-Display auf unbestimmte Zeit nicht nutzen sollten, ziehen Sie immer den Netzstecker aus der Steckdose.
- Wenn Sie den Netzstecker ziehen, fassen Sie grundsätzlich den Stecker selbst. Ziehen Sie nicht am Kabel; andernfalls kann es zu Bränden oder Stromschlägen kommen.
- Ziehen Sie den Netzstecker nicht mit feuchten oder gar nassen Händen; berühren Sie das Netzkabel möglichst nicht, wenn Sie feuchte Hände haben.
- Warten Sie beim Abschalten des Displays durch Ziehen des Netzkabels 6 Sekunden, bevor Sie das Netzkabel f
  ür den normalen Betrieb erneut anschließen.
- Schlagen Sie während des Betriebs oder Transports nicht gegen das Display, lassen Sie es nicht fallen.

### **Reinigung und Wartung**

- Üben Sie zum Schutz Ihres Displays vor möglichen Schäden keinen übermäßigen Druck auf den LCD-Bildschirm aus. Greifen Sie beim Transportieren Ihres Displays zum Anheben am Rahmen; heben Sie das Display nicht an, indem Sie Ihre Hände oder Finger am LCD-Bildschirm platzieren.
- Ziehen Sie den Netzstecker des Displays, wenn Sie es mit einem leicht angefeuchteten Tuch reinigen möchten. Der Bildschirm kann im abgeschalteten Zustand mit einem trockenen Tuch abgewischt werden. Verwenden Sie zur Reinigung Ihres Displays jedoch niemals organische Lösungsmittel wie Alkohol oder Ammoniak-basierte Flüssigkeiten.
- Falls Ihr Display feucht wird, wischen Sie es so schnell wie möglich mit einem trockenen Tuch ab.
- Falls Fremdkörper oder Wasser in Ihr Display gelangen, schalten Sie das Gerät sofort ab und ziehen Sie den Netzstecker.
   Beseitigen Sie die Fremdkörper oder das Wasser und senden Sie das Gerät an ein Reparaturcenter.
- Zur Gewährleistung optimaler Displayleistung und einer langen Einsatzzeit empfehlen wir dringend, das Display an einem Ort aufzustellen, der in folgende Temperatur- und Feuchtigkeitsbereiche fällt.
  - Temperatur: 0-40°C (32-104°F)

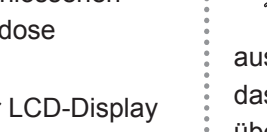

#### Warnung:

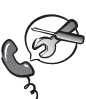

Unter folgenden Bedingungen ziehen Sie sofort den Netzstecker

aus der Steckdose und lassen das Gerät von einem Fachmann überprüfen und gegebenenfalls reparieren:

- Falls das Netzkabel beschädigt ist.
- Falls das LCD-Display fallen gelassen oder das Gehäuse beschädigt wurde.
- Falls Rauch aus dem LCD-Display austritt oder das Gerät einen ungewöhnlichen Geruch von sich gibt.

◆ Luftfeuchte: 20 – 80 % relative Luftfeuchte

### Hinweise zu LCD-Displays

- Damit die Leuchtkraft Ihres neuen Bildschirms möglichst lange erhalten bleibt, empfehlen wir Ihnen eine möglichst geringe Helligkeitseinstellung; dies tut auch Ihren Augen gut, wenn Sie in abgedunkelter Umgebung arbeiten.
- Da die Leuchtmittel in LCD-Displays im Laufe der Zeit altern, ist es völlig normal, dass die Helligkeit der Beleuchtung auf lange Sicht nachlässt.
- Falls statische, unbewegte Bilder über längere Zeit angezeigt werden, kann sich ein solches Bild dauerhaft im LCD-Display festsetzen. Dieser Effekt ist als "eingebranntes Bild" bekannt.
  - Damit es nicht zu eingebrannten Bildern kommt, beherzigen Sie bitte die folgenden Hinweise:
    - Nehmen Sie die nötigen Einstellungen vor, damit sich das LCD-Display nach einigen Minuten von selbst abschaltet, wenn Sie nicht damit arbeiten.
    - Nutzen Sie einen Bildschirmschoner, der bewegte oder wechselnde Grafiken oder ein konstant weißes Bild anzeigt.
    - Nutzen Sie die ANTI-BURN-IN-Funktion Ihres LCD-Displays. Siehe Abschnitt SYSTEM 2 > ANTI-BURN-IN.
    - · Wechseln Sie Ihr Desktop-Hintergrundbild regelmäßig.
    - Stellen Sie die Helligkeit Ihres LCD-Displays möglichst gering ein.
    - Schalten Sie das LCD-Display aus, wenn Sie es nicht benutzen.
  - Falls es dennoch zu eingebrannten Bildern gekommen ist:
    - Schalten Sie das LCD-Display längere Zeit komplett ab. Längere Zeit bedeutet hier: Mehrere Stunden bis mehrere Tage.
    - Stellen Sie einen Bildschirmschoner ein, lassen Sie diesen über längere Zeit laufen.
    - Lassen Sie längere Zeit abwechselnd ein komplett weißes und schwarzes Bild anzeigen.
- Ein LCD-Bildschirm besteht aus Millionen winziger Transistoren. Bei dieser riesigen Anzahl kann es vorkommen, dass einige wenige Transistoren nicht richtig funktionieren und dunkle oder helle Punkte verursachen. Dies ist ein Effekt, der die LCD-Technologie sehr häufig begleitet und nicht als Fehler angesehen werden sollte.
- Wichtig: Aktivieren Sie immer einen beweglichen Bildschirmschoner, wenn Sie Ihr Display unbeaufsichtigt zurücklassen. Aktivieren Sie immer eine Applikation zur regelmäßigen Bildschirmaktualisierung, falls das Gerät unveränderliche statische Inhalte anzeigt. Die unterbrechungsfreie Anzeige von Standoder statischen Bildern über einen längeren Zeitraum kann eingebrannte Bilder – auch Nachbilder oder Geisterbilder genannt – zur Folge haben. Dies ist ein bekanntes Phänomen in der LCD-Bildschirmtechnologie. In den meisten Fällen verschwinden eingebrannte bzw. Geister- oder Nachbilder nach Abschaltung des Gerätes allmählich mit der Zeit.
- **Warnung**: Schwere Fälle eingebrannter bzw. Geister- oder Nachbilder verschwinden nicht wieder und sind irreparabel. Dies wird zudem nicht durch unsere Garantie abgedeckt.

# **KAPITEL 1: PRODUKTBESCHREIBUNG**

### 1.1 Auspacken

- Dieses Produkt ist in einem Karton verpackt, der Standardzubehör enthält.
- · Jegliche optionalen Zubehörartikel werden separat verpackt.
- Aufgrund der Größe und des Gewichts sollte dieses Produkt von zwei Personen getragen werden.
- Stellen Sie nach Öffnen der Verpackung sicher, dass die beigefügten Artikel vollständig und in einem guten Zustand sind.

### 1.2 Lieferumfang

Überzeugen Sie sich beim Auspacken, dass die folgenden Artikel im Lieferumfang enthalten sind. Falls etwas fehlen oder beschädigt sein sollte, wenden Sie sich bitte an Ihren Händler.

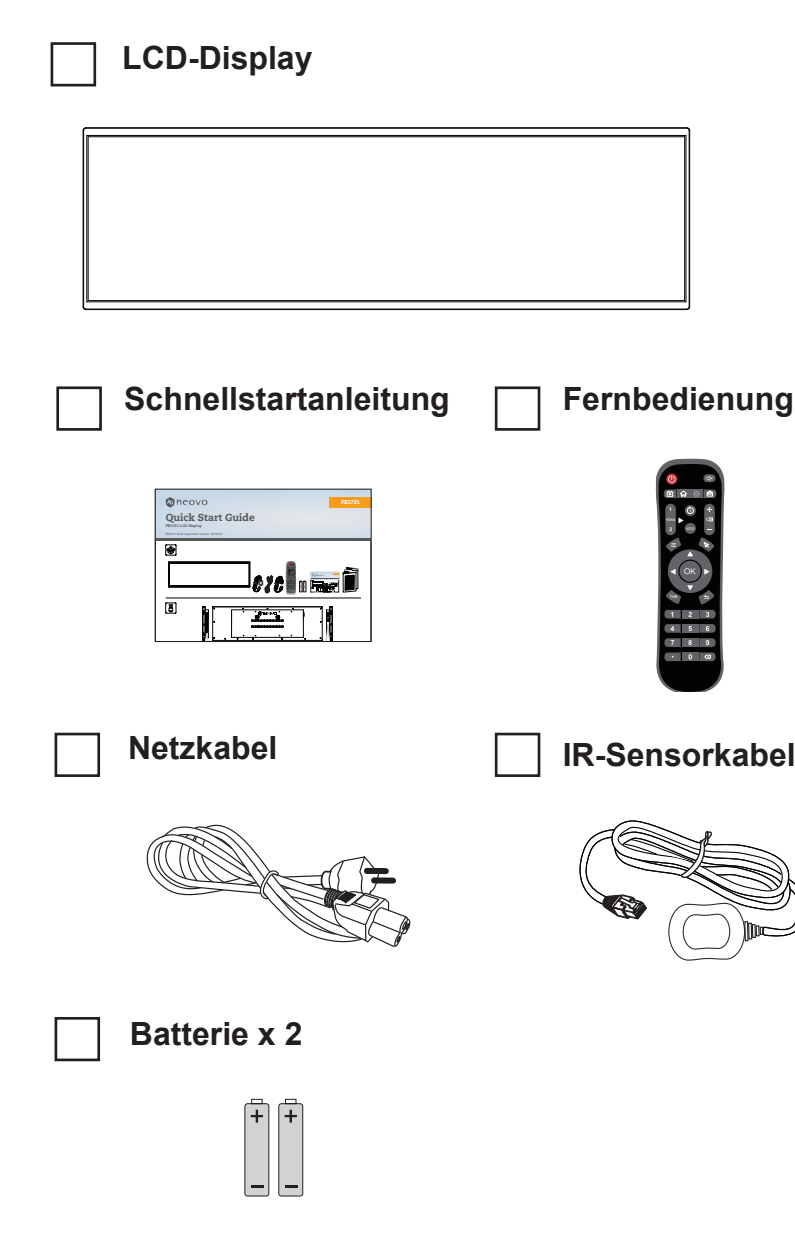

#### Hinweis:

- Die Fernbedienung wird mit AAA-Batterien geliefert.
- Es empfiehlt sich, Karton und Verpackungsmaterialien aufzubewahren, falls Sie das Display künftig einmal transportieren müssen.

## PRODUKTBESCHREIBUNG

## 1.3 LCD-Display – Überblick

### 1.3.1 Eingänge/Ausgänge

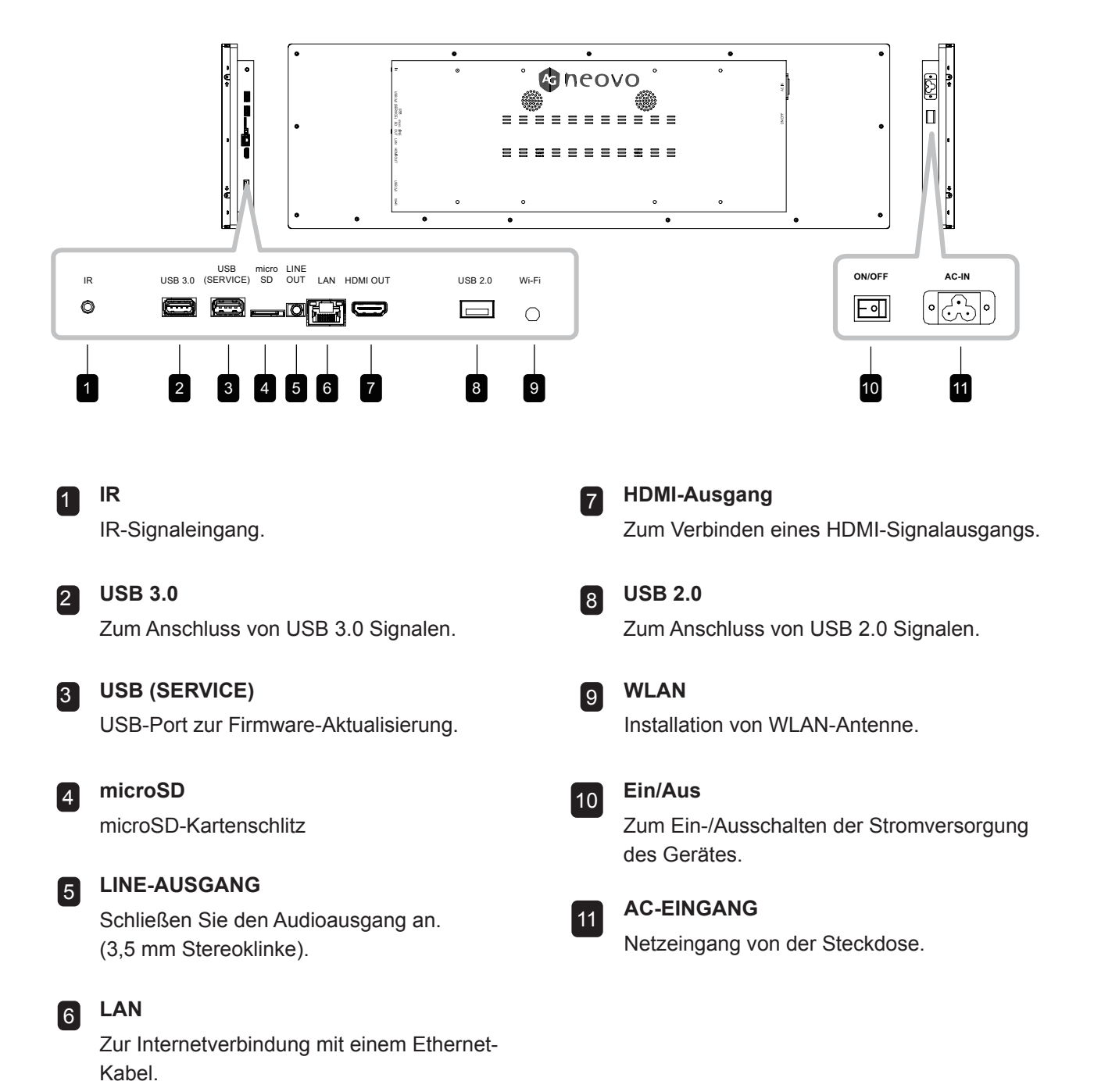

## PRODUKTBESCHREIBUNG

## 1.4 Fernbedienung

### 1.4.1 Allgemeine Funktionen

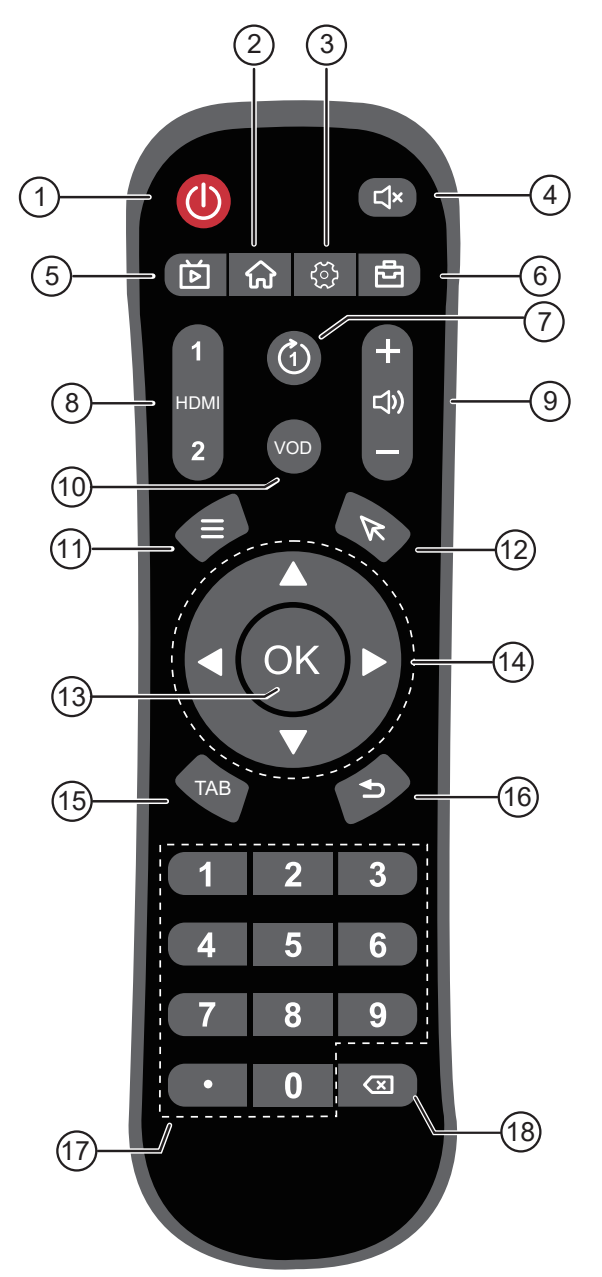

#### Hinweis:

 Anmerkung: Sollte das Produkt von der Abbildung abweichen, hat das Produkt Vorrang. 1 [1] EIN/AUS Taste

Zum ein-/ausschalten des Anzeigegeräts.

2 [ 🞧 ] Taste Zum Zurückkehren zum Startbildschirm. 3 [ { ັ ] Taste Öffnet das Einstellungen-Menü. 4 [ 🗹 × ] Taste Schaltet die Stummschaltfunktion ein oder aus. 5 [ 🕑 ] Taste Keine Funktion. 6 [ 🗗 ] Taste Öffnet das Werkzeuge-Menü. 7 [ (1) ] Taste Keine Funktion. 8 [ HDMI ] Taste Keine Funktion. 9 [+] [-]LAUTSTÄRKE Taste Zum Anpassen der Lautstärke. Drücken Sie [+], um die Lautstärke zu senken, oder [--], um die Lautstärke zu erhöhen. 10 [ VOD ] Taste Keine Funktion. 11 [ = ] Taste Keine Funktion. 12 [ 🕅 ] Taste Keine Funktion. 13 [ OK ] Taste Bestätigt einen Eintrag oder eine Auswahl. **14** [▲] [▼] [◀] [►] Navigationstasten Zur Menünavigation, zur Auswahl von Elementen und zur Anpassung von Werten. 15 [ TAB ] Taste Keine Funktion. 16 [ 🛨 ] Tasten Zum Zurückkehren zum vorherigen Bildschirm (Android OS) oder zum Schließen des Einstellungen-Menüs. 17 [NUMERISCHE TASTEN] Taste Keine Funktion. 18 [🗷] Taste Keine Funktion.

## PRODUKTBESCHREIBUNG

#### 1.4.2 Batterien in die Fernbedienung einlegen

Die Fernbedienung wird durch zwei 1,5-V-AAA-Batterien mit Strom versorgt.

So installieren oder ersetzen Sie Batterien:

- 1 Drücken Sie auf die Abdeckung und schieben Sie sie dann auf.
- Richten Sie die Batterien entsprechend den Markierungen
   (+) und (-) im Inneren des Batteriefachs aus.
- **3** Bringen Sie die Abdeckung wieder an.

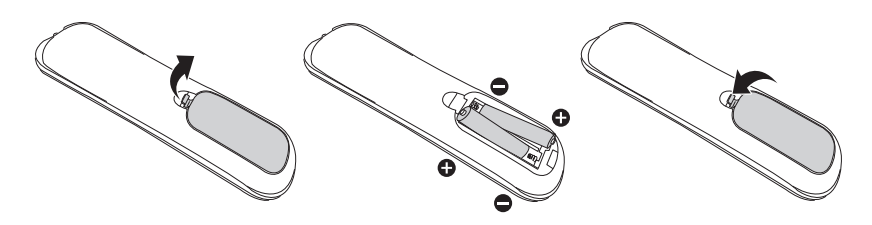

#### 1.4.3 Fernbedienung verwenden

- Setzen Sie sie keinen starken Stößen aus.
- Achten Sie darauf, dass weder Wasser noch andere Flüssigkeiten auf die Fernbedienung gelangen. Falls die Fernbedienung nass wird, wischen Sie sie sofort trocken.
- Vermeiden Sie eine Aussetzung von Hitze und Dampf.
- Öffnen Sie die Fernbedienung ausschließlich so, wie dies zum Einlegen der Batterien erforderlich ist.

#### 1.4.4 Betriebsreichweite der Fernbedienung

Richten Sie die Vorderseite der Fernbedienung bei Betätigung einer Taste auf den Fernbedienungssensor (auf der linken oder rechten Seite) des Displays.

Bei Verwendung der Fernbedienung sollte der Abstand zwischen Fernbedienung und Sensor am Display weniger als 6 m und der horizontale und vertikale Winkel weniger als 30° betragen.

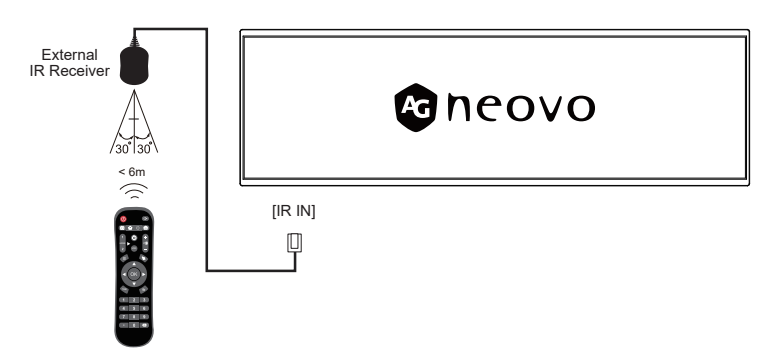

#### Achtung:

Bei falsche Benutzung der Batterien können diese lecken oder bersten. Denken Sie daran, folgende Anweisungen zu befolgen:

- Legen Sie die AAA-Batterien so ein, dass Sie die Kennzeichnungen (+) und (–) an den jeweiligen Batterien an den Kennzeichnungen (+) und (–) im Batteriefach ausrichten.
- Kombinieren Sie nicht verschiedene Batterietypen.
- Kombinieren Sie nicht neue und alte Batterien. Andernfalls kann sich die Laufzeit der Batterien verringern, die Batterien können lecken.
- Entfernen Sie verbrauchte Batterien sofort, damit keine Flüssigkeit in das Batteriefach ausläuft. Berühren Sie ausgelaufene Batteriesäure nicht; sie kann Ihre Haut schädigen.

#### Hinweis:

- Entfernen Sie die Batterien, falls Sie die Fernbedienung längere Zeit nicht benutzen möchten.
- Möglicherweise funktioniert die Fernbedienung nicht richtig, wenn der Fernbedienungssensor am Display direktem Sonnenlicht oder starkem Kunstlicht ausgesetzt wird bzw. sich ein Hindernis im Pfad der Signalübertragung befindet.

# **KAPITEL 2: Einstellungen anpassen**

## 2.1 Einstellungen-Menü

| # | Menünavigation                   | Bedienung                                                                                                    |
|---|----------------------------------|----------------------------------------------------------------------------------------------------|
| 1 | Einstellungen-Menü anzeigen.     | Wählen Sie die 🔯 Taste im Menü.                                                                                                    |
| 2 | Ruft das Untermenü auf.          | <ol> <li>Drücken Sie die ↑ oder ↓ Taste,um das<br/>Hauptmenüelement auszuwählen.</li> <li>Drücken Sie die OK Taste, um das<br/>Unternehmen aufzurufen.</li> <li>Drücken Sie zur Auswahl des<br/>Untermenüelements die ↑ oder ↓ Taste.</li> <li>Drücken Sie zum Aufrufen des<br/>Einstellungsmodus die Taste OK.</li> </ol> |
| 3 | Passt die Einstellungen an.      |                                                                                                    |
| 4 | Schließt das Einstellungen-Menü. | Drücken Sie die < Taste oder die Rechte<br>Maustaste, um das Einstellungen-Menü zu<br>verlassen.                                                                                                    |

### 2.1.1 Einstellungen-Menübaum

| Hauptmenü                    | Untermenü                    | Bemerkungen     |
|------------------------------|------------------------------|-----------------|
| 1. Netzwerk und Internet     | • WLAN                       | Siehe Seite 11. |
|                              | Ethernet                     |                 |
|                              | Hotspot & Tethering          |                 |
|                              | Daten-Sparer                 |                 |
|                              | • VPN                        |                 |
|                              | Private DNS                  |                 |
| 2. Verbundene Geräte         | Bluetooth                    | Siehe Seite 12. |
| 3. Apps & Benachrichtigungen | App-Infos                    | Siehe Seite 12. |
|                              | Standard-Apps                |                 |
|                              | Berechtigungsmanager         |                 |
| 4. Anzeigegerät              | Helligkeit                   | Siehe Seite 13. |
|                              | Bildschirmdrehung            |                 |
|                              | Hintergrundbild              |                 |
|                              | Schriftgröße                 |                 |
|                              | Bildschirm-Timeout           |                 |
|                              | • HDMI                       |                 |
|                              | Statusleiste ausblenden      |                 |
|                              | Navigationsleiste ausblenden |                 |
| 5. Ton                       | Medien-Lautstärke            | Siehe Seite 14. |
|                              | Klick-Ton                    |                 |

| Hauptmenü              | Untermenü                                                                                                    | Bemerkungen     |
|------------------------|----------------------------------------------------------------------------------------------------|-----------------|
| 6. Festplattenspeicher | Speicherplatz verwalten                                                                                                    | Siehe Seite 14. |
| 7. Arbeitsspeicher     | Arbeitsspeicher verwalten                                                                                                    | Siehe Seite 14. |
| 8. Datensicherheit     | Passwort-Einstellung                                                                                                    | Siehe Seite 15. |
| 9. Standort            | <ul><li> App-Zugang zum Standort</li><li> WLAN- &amp; Bluetooth-Scannen</li></ul>                                                                                                    | Siehe Seite 15. |
| 10. Bildschirmfoto     | <ul> <li>Einstellungen für verzögerte<br/>Bildschirmfotos</li> <li>Bildschirmaufnahme-Taste in<br/>Statusleiste anzeigen</li> </ul>                                                                                                    | Siehe Seite 16. |
| 11. System             | <ul> <li>Sprache &amp; Eingabe</li> <li>Datum und Zeit</li> <li>Energieverwaltung</li> <li>Reset-Einstellungen</li> <li>Anti-Burn-In</li> </ul>                                                                                                    | Siehe Seite 16. |
| 12. Über das Gerät     | <ul> <li>Gerätename</li> <li>Rechtliche Informationen</li> <li>Modell</li> <li>Android Version</li> <li>Systemauflösung &amp; Bildwiederholrate</li> <li>IP-Adresse</li> <li>Wi-Fi MAC-Adresse</li> <li>Gerät Wi-Fi MAC-Adresse</li> <li>Bluetooth-Adresse</li> <li>Betriebszeit</li> <li>Firmware-Version</li> <li>Monitor-ID</li> </ul> | Siehe Seite 18. |

## 2.2 Einstellungen konfigurieren

### 2.2.1 Netzwerk und Internet

| Element                | Funktion                                                                                                    | Bedienung                                                                                                    | Bereich                                                                                                    |
|------------------------|----------------------------------------------------------------------------------------------------|----------------------------------------------------------------------------------------------------|----------------------------------------------------------------------------------------------------|
| WLAN                   | <ul> <li>WiFi-Schalter: Aktivieren oder<br/>Deaktivieren des Wi-Fi.</li> <li>Verfügbare Netzwerke:<br/>Anzeigen von und verbinden mit<br/>verfügbaren Wi-Fi Netzwerken.</li> <li>Gespeicherte Netzwerke:</li> </ul> | <ol> <li>Schalter  zum Aktivieren/<br/>Deaktivieren des Wi-Fi</li> <li>Suche nach verfügbaren<br/>Netzwerken vom Gerät</li> <li>Drücken Sie die t oder L</li> </ol> | Ein/Aus                                                                                                    |
|                        | <ul> <li>Verwaltung gespeicherter Wi-Fi<br/>Netzwerke.</li> <li>WiFi-Präferenzen: Zum</li> </ul>                                                                                                    | <ul> <li>Taste, um die Einstellung<br/>auszuwählen.</li> <li>2 Drücken Sie die OK Taste zum</li> </ul>                                                              |                                                                                                    |
|                        | Konfigurieren von Wi-<br>Fi Präferenzen wie<br>automatisch verbinden und<br>Netzwerkbenachrichtigungen                                                                                                    | Bestätigen.                                                                                                    |                                                                                                    |
| Ethernet               | Anzeige von Netzwerk IP-Adresse,<br>Subnetzmaske, Domänenname, IP-<br>Modus, usw.                                                                                                    | <ol> <li>Drücken Sie die ↑ oder ↓<br/>Taste, um die Einstellung<br/>auszuwählen.</li> <li>Drücken Sie die OK Taste zum<br/>Bestätigen.</li> </ol>                   | <ul> <li>IP-Adresse</li> <li>Netzmaske</li> <li>Gateway</li> <li>DNS1</li> <li>DNS2</li> <li>Ethernet IP-<br/>Modus</li> </ul>                         |
| Hotspot &<br>Tethering | WiFi Hotspot: Aktivieren/<br>deaktivieren des Wi-Fi Hotspots,<br>Hotspot-Name und -Passwort<br>einstellen, Hotspot automatisch<br>deaktivieren wenn keine Geräte<br>verbunden sind, Sicherheit, QR-<br>Code.        | <ol> <li>Schalter</li></ol>                                                                                                    | <ul> <li>Ein/Aus</li> <li>Hotspot-Name</li> <li>Sicherheit</li> <li>Hotspot-<br/>Passwort</li> <li>Hotspot<br/>automatisch<br/>deaktivieren</li> </ul> |
|                        | <ul> <li>Bluetooth-Tethering: Teilen des<br/>mobilen Internets via Bluetooth.</li> <li>Ethernet-Tethering: Teilen des<br/>mobilen Internets via Ethernet.</li> </ul>                                                | Schalter <b>e</b> zum Aktivieren/<br>Deaktivieren des Bluetooth- und<br>Ethernet-Tethering                                                                          | Ein/Aus                                                                                                    |
| VPN                    | <ul> <li>VPN hinzufügen: Hinzufügen<br/>neuer VPN-Konfigurationen.</li> <li>VPN-Liste: Verwalten bereits<br/>konfigurierter VPNs.</li> </ul>                                                                        | Drücken Sie +, um ein VPN-<br>Profil hinzuzufügen                                                                                                    | 1                                                                                                    |
| Private DNS            | Ermöglicht Benutzers die<br>Verwendung verschlüsselter DNS-<br>Anfragen.                                                                                                    | <ol> <li>Drücken Sie die ↑ oder ↓<br/>Taste, um die Einstellung<br/>auszuwählen.</li> <li>Drücken Sie die OK Taste zum<br/>Bestätigen.</li> </ol>                   | Aus/automatisch/<br>Host-Name der<br>privaten DNS                                                                                                    |

### 2.2.2 Verbundene Geräte

| Element   | Funktion                                                                                                    | Bedienung                                                                                                    | Bereich |
|-----------|----------------------------------------------------------------------------------------------------|----------------------------------------------------------------------------------------------------|---------|
| Bluetooth | Neues Geräte koppeln:     Anzeigen von und verbinden     mit verfügbaren Bluetooth-     Geräten.                                            | Wählen Sie "Neues Gerät koppeln",<br>um ein verfügbares Gerät zu<br>koppeln                                                                   | /       |
|           | Verbindungs-Präferenzen:     Aktivieren oder deaktivieren     von Bluetooth, Casting,     Drucken, Empfangen von     Dateien via Bluetooth. | <ol> <li>Drücken Sie die ↑ oder ↓ Taste,<br/>um die Einstellung auszuwählen.</li> <li>Drücken Sie die OK Taste zum<br/>Bestätigen.</li> </ol> | /       |

### 2.2.3 Apps & Benachrichtigungen

| Element      | Funktion                                                                                                    | Bedienung                                                                                                    | Bereich                                                                                                    |
|--------------|----------------------------------------------------------------------------------------------------|----------------------------------------------------------------------------------------------------|----------------------------------------------------------------------------------------------------|
| App-Infos    | Prüfen der Informationen jeder<br>App auf dem Gerät.                                                                                                    | <ol> <li>Drücken Sie die ↑ oder ↓<br/>Taste, um die App<br/>auszuwählen.</li> <li>Drücken Sie die OK Taste,<br/>um die Informationen der<br/>App anzuzeigen.</li> </ol> | <ul> <li>Benachrichtigungen<br/>verwalten</li> <li>Berechtigungen</li> <li>Speicher &amp; Cache</li> <li>Mobile Daten &amp; Wi-Fi</li> <li>Standardmäßig<br/>geöffnet</li> <li>Über anderen Apps<br/>anzeigen</li> <li>Systemeinstellungen<br/>modifizieren</li> <li>Unbekannte Apps<br/>installieren</li> <li>Bildschirmzeit</li> <li>Stopp erzwingen</li> <li>Deaktivieren</li> </ul> |
| Standard-App | <ul> <li>Browser-App: Standard<br/>Browser-App einstellen</li> <li>Home-App: Standard<br/>Home-App einstellen</li> <li>Home-Einstellungen:<br/>Zugriff auf<br/>Benachrichtigungspunkte<br/>und wählen Sie, ob<br/>App-Symbole zum<br/>Startbildschirm hinzugefügt<br/>werden sollen.</li> </ul> | <ol> <li>Drücken Sie die ↑ oder ↓<br/>Taste, um die App<br/>auszuwählen.</li> <li>Drücken Sie die OK-Taste<br/>zum Bestätigen.</li> </ol>                               | 1                                                                                                    |

| Element        | Funktion                      | Bedienung                         |   | Bereich            |
|----------------|-------------------------------|-----------------------------------|---|--------------------|
| Berechtigungs- | Verwaltung der Berechtigungen | 1 Drücken Sie die ↑ oder ↓        | • | Kalender           |
| manager        | jeder App auf dem Gerät       | Taste, um die App                 | • | Standort           |
|                |                               | auszuwählen.                      | • | Dateien und Medien |
|                |                               | 2 Drücken Sie zur                 | • | Mikrofon           |
|                |                               | Bestätigung die <b>OK</b> -Taste. |   |                    |

## 2.2.4 Anzeigegerät

| Element                              | Funktion                                                                                           | Bedienung                                                                                                    | Bereich                                                                                                    |
|--------------------------------------|----------------------------------------------------------------------------------------------------|----------------------------------------------------------------------------------------------------|----------------------------------------------------------------------------------------------------|
| Helligkeit<br>Bildschirmdre-<br>hung | Anpassen der Helligkeit<br>des Bildschirms.<br>Drehen des Bildschirms in<br>die Anzeigeausrichtung | <ul> <li>1 Drücken Sie die OK Taste, um den Schieberegler zu aktivieren</li> <li>2 Drücken Sie die ← oder → Taste, um die Helligkeit anzupassen</li> <li>1 Drücken Sie die ↑ oder ↓ Taste zur Auswahl.</li> <li>Screen Rotation <ul> <li>do not rotate</li> <li>90 degree rotation</li> <li>180 degree rotation</li> <li>270 degree rotation</li> </ul> </li> <li>2 Drücken Sie die OK Taste zum Bestätigen.</li> </ul> | <ul> <li>0~100%</li> <li>Nicht drehen</li> <li>Um 90 Grad<br/>drehen</li> <li>Um 180 Grad<br/>drehen</li> <li>Um 270 Grad<br/>drehen</li> </ul> |
| Hintergrundbild                      | Hintergrundbildquelle<br>wählen und<br>Hintergrundbild einstellen.                                 | <ol> <li>Drücken Sie die ↑ oder ↓ Taste,<br/>um die Quelle auszuwählen.</li> <li>Drücken Sie die OK Taste zum<br/>Bestätigen.</li> </ol>                                                                                                    | <ul> <li>Galerie</li> <li>Live-<br/>Hintergrundbilder</li> <li>Hintergrundbilder</li> </ul>                                                     |
| Schriftgröße                         | Anpassen der<br>Systemschriftgröße<br>und Skalierung der<br>Oberflächenelemente.                   | Bewegen Sie den Schieberegler,<br>um die Schriftgröße anzupassen.                                                                                                    | 1                                                                                                    |

| Element                         | Funktion                                                                      | Bedienung                                                                                                    | Bereich                                                                                                    |
|---------------------------------|-------------------------------------------------------------------------------|----------------------------------------------------------------------------------------------------|----------------------------------------------------------------------------------------------------|
| Bildschirm-<br>Timeout          | Einstellen der<br>automatischen<br>Abschaltung des<br>Bildschirms.            | 1 Drücken Sie die ↑ oder ↓ Taste zur Auswahl.         Screen timeout <ul> <li>Never</li> <li>15 seconds</li> <li>30 seconds</li> <li>1 minute</li> <li>2 minutes</li> </ul> 2 Drücken Sie die OK Taste zum | <ul> <li>Nie</li> <li>15 Sekunden</li> <li>30 Sekunden</li> <li>1 Minute</li> <li>2 Minuten</li> <li>5 Minuten</li> <li>10 Minuten</li> <li>30 Minuten</li> </ul> |
| HDMI                            | Auswahl von Auflösung<br>und Bildschirm-Zoomstufe<br>für den HDMI-Ausgang.    | <ul> <li>1 Drücken Sie die ↑ oder ↓ Taste zur Auswahl.</li> <li>2 Drücken Sie die OK Taste zum Bestätigen.</li> </ul>                                                                                      | /                                                                                                    |
| Statusleiste<br>ausblenden      | Zum Ausblenden der<br>Statusleiste am oberen<br>Rand des Bildschirms          | Schalter <b>()</b> zum Ausblenden der Statusleiste.                                                                                                    | Ein/Aus                                                                                                    |
| Navigationsleiste<br>ausblenden | Zum Ausblenden der<br>Navigationsleiste am<br>unteren Rand des<br>Bildschirms | Schalter <b>()</b> zum Ausblenden der Navigationsleiste.                                                                                                    | Ein/Aus                                                                                                    |

#### 2.2.5 Ton

| Element               | Funktion                                                  | Bedienung                                                                                 |         |  |  |  |
|-----------------------|-----------------------------------------------------------|-------------------------------------------------------------------------------------------|---------|--|--|--|
| Medien-<br>Lautstärke | Anpassen der Medien-Lautstärke<br>für den Bildschirm      | Bewegen Sie den Schieberegler,<br>um die Medien-Lautstärke<br>anzupassen.<br>Media volume | 0~100   |  |  |  |
| Klick-Ton             | Wählen Sie, ob Klick-Ton Effekte aktiviert werden sollen. | Schalter <b>•</b> zum Aktivieren von Klick-Ton.                                           | Ein/Aus |  |  |  |

#### 2.2.6 Speicherplatz

Anzeige des belegten/freien Speicherplatzes, Löschen des Cache, großer Dateien und Verwalten des aktuellen Speicherplatzes des Geräts.

### 2.2.7 Arbeitsspeicher

Anzeige der Gesamtkapazität, durchschnittlichen Nutzung, verfügbaren Kapazität, Nutzung des Arbeitsspeichers durch Apps.

#### 2.2.8 Datensicherheit

| Element  | Funktion                   | Bedienung                       | Bereich |
|----------|----------------------------|---------------------------------|---------|
| Passwort | Passwort anzeigen          | Schalter 🌑 zur Anzeige der      | Ein/Aus |
|          | Vorübergehende Anzeige der | Zeichen während der Eingabe des |         |
|          | Zeichen bei der Eingabe.   | Passworts.                      |         |

#### 2.2.9 Standort

| Element                            | Funktion                                                                                                    | Bedienung                                                                                                    | Bereich |
|------------------------------------|----------------------------------------------------------------------------------------------------|----------------------------------------------------------------------------------------------------|---------|
| App-Zugang<br>zum Standort         | Zeigt die Apps, die<br>Zugangsberechtigung zum<br>Standort des Gerätes haben.                               | <ol> <li>Drücken Sie die ↑ oder ↓ Taste<br/>zur Auswahl.</li> <li>Drücken Sie die OK Taste zum<br/>Bestätigen.</li> </ol> | /       |
| WLAN- und<br>Bluetooth-<br>Scannen | • Wi-Fi Scannen: Gestattet Apps<br>und Diensten, jederzeit nach<br>Wi-Fi Netzwerken zu suchen.              | Schalter <b>e</b> zum Aktivieren von Wi-Fi oder Bluetooth-Scannen                                                         | /       |
|                                    | Bluetooth-Scannen: Gestattet     Apps und Diensten, jederzeit     nach nahegelegenen Geräten     zu suchen. |                                                                                                    |         |

## 2.2.10 Bildschirmfoto

| Element                                                  | Funktion                                                                      | Bedienung                                                                                                    | Bereich                                                                                                    |
|----------------------------------------------------------|-------------------------------------------------------------------------------|----------------------------------------------------------------------------------------------------|----------------------------------------------------------------------------------------------------|
| Einstellungen<br>für verzögerte<br>Bildschirmfotos       | Einstellung der Anzahl von<br>Sekunden vor Aufnahme<br>eines Bildschirmfotos. | <ol> <li>Drücken Sie die ↑ oder ↓<br/>Taste zur Auswahl.</li> <li>Drücken Sie die OK Taste<br/>zum Bestätigen.</li> </ol> | <ul> <li>Keine<br/>Verzögerung</li> <li>15 Sekunden<br/>Verzögerung</li> <li>30 Sekunden<br/>Verzögerung</li> <li>1 Minute<br/>Verzögerung</li> <li>2 Minuten<br/>Verzögerung</li> <li>3 Minuten<br/>Verzögerung</li> <li>4 Minuten<br/>Verzögerung</li> <li>5 Minuten<br/>Verzögerung</li> </ul> |
| Bildschirmaufnahme-<br>Taste in Statusleiste<br>anzeigen | Bildschirmaufnahme-Taste in<br>Statusleiste anzeigen                          | Schalter  zur Anzeige der<br>Bildschirmaufnahme-Taste in<br>der Statusleiste                                              | Ein/Aus                                                                                                    |

### 2.2.11 System

| Element               | Funktion                                                                                                    | Bedienung                                                                                  | Bereich                                              |  |
|-----------------------|----------------------------------------------------------------------------------------------------|--------------------------------------------------------------------------------------------|------------------------------------------------------|--|
| Sprachen &<br>Eingabe | <ul> <li>Sprache: Ändern der<br/>Systemsprache.</li> </ul>                                                     | 1 Drücken Sie die <b>OK</b> Taste zum<br>Öffnen.                                           | Englisch<br>(Standard)<br>und andere<br>systemeigene |  |
|                       |                                                                                                    | 2 Fügen Sie eine Sprache aus der<br>Liste hinzu                                            |                                                      |  |
|                       |                                                                                                    | + Add a language                                                                           | Android.                                             |  |
|                       |                                                                                                    | <b>3</b> Verschieben Sie die Sprache nach<br>oben, um sie als Standardsprache<br>zu wählen |                                                      |  |
|                       | Bildschirmtastatur: Verwaltung<br>der Bildschirmtastatur: Google<br>Pinyin-Eingabe, Android-<br>Tastatur.      | 1 Drücken Sie die <b>OK</b> Taste zum<br>Öffnen.                                           | <ul> <li>Android-<br/>Tastatur</li> </ul>            |  |
|                       |                                                                                                    | 2 Wählen Sie eine Bildschirmtastatur<br>durch schalten auf  Ein.                           | <ul><li>(AOSP)</li><li>・ 谷哥拼音<br/>輸入法</li></ul>      |  |
|                       | Physische Tastatur                                                                                             | Schalter 🔍 zum Aktivieren der                                                              | Ein/Aus                                              |  |
|                       | Bildschirmtastatur     verwenden: Auf dem Bildschirm     anzeigen, während physische     Tastatur aktiv ist.   | Bildschirmtastatur                                                                         |                                                      |  |
|                       | <ul> <li>Tastenkombinationen:<br/>Anzeige von verfügbaren<br/>Tastenkombinationen für<br/>Tastatur.</li> </ul> |                                                                                            |                                                      |  |

| Element       |   | Funktion                                          | Bedienung                                                                                                    | Bereich      |
|---------------|---|---------------------------------------------------|----------------------------------------------------------------------------------------------------|--------------|
| Datum und     | • | Datum: Einstellen des Datums                      | 1 Drücken Sie die Navigationstasten,                                                                                                    | Datum-Menü   |
| Zeit          |   | für das Gerät                                     | um das Datum auszuwählen.                                                                                                    |              |
|               |   |                                                   | 2 Drücken Sie zum Bestätigen die                                                                                                    |              |
|               |   |                                                   | OK-Taste.                                                                                                    |              |
|               |   |                                                   | C         April 2025         S           Tue,         S         M         T         W         T         F         S           Apr 29         S         M         T         W         T         F         S           1         2         3         4         5           6         7         8         9         10         11         12           13         14         15         16         17         18         19           20         21         22         23         24         25         26           27         28         29         30         X         X         X |              |
|               | - | Hereit: Finatellan das Ubranit                    | 1 Drücken Sie die Neuigetiensteaten                                                                                                    |              |
|               | • | für das Gerät                                     | um die Uhrzeit auszuwählen.                                                                                                    | Unrzeit-Menu |
|               |   |                                                   | 2 Drücken Sie zum Bestätigen die<br><b>OK</b> -Taste                                                                                                    |              |
|               |   |                                                   | 2:46<br>AM<br>PM PM CANCEL OK                                                                                                    |              |
|               | • | 24-Stunden-Format<br>verwenden: 24-Stunden-Format | Schalter 🔍 zum Aktivieren des 24-Stunden-Formats.                                                                                                    | Ein/Aus      |
| Booot         |   | aktivieren oder deaktivieren                      | Drücken Sie die <b>OK</b> Teete zum                                                                                                    | 1            |
| Einstellungen |   | Bluetooth zurücksetzen:                           | Bestätigen und um die Einstellungen                                                                                                    | ,            |
|               |   | Zurücksetzen aller                                | zurückzusetzen.                                                                                                    |              |
|               |   | Netzwerkeinstellungen,                            |                                                                                                    |              |
|               |   | einschließlich Wi-Fi, Mobile                      |                                                                                                    |              |
|               |   | Daten, Bluetooth.                                 |                                                                                                    |              |
|               | • | App-Präferenzen                                   | Drücken Sie die <b>OK</b> Taste zum                                                                                                    | /            |
|               |   | aller Präferenzen wie                             | zurückzusetzen                                                                                                    |              |
|               |   | deaktivierte Apps, deaktivierte                   |                                                                                                    |              |
|               |   | App-Benachrichtigungen,                           |                                                                                                    |              |
|               |   | Standard-Apps für                                 |                                                                                                    |              |
|               |   | Aktionen, Beschränkungen                          |                                                                                                    |              |
|               |   | für Apps und alle                                 |                                                                                                    |              |
|               |   | Berechtigungsbeschränkungen.                      |                                                                                                    |              |
|               |   | Dabei gehen keine App-Daten                       |                                                                                                    |              |
|               |   | verloren.                                         |                                                                                                    |              |
|               | • | Alle Daten löschen                                | Drücken Sie die OK Taste zum                                                                                                    | /            |
|               |   | (Werksrücksetzung): Alle                          | Bestätigen und um die Einstellungen                                                                                                    |              |
|               |   | Ihres Gerätes werden gelöscht.                    |                                                                                                    |              |

| Element                                                                                                    | Funktion                                                                                                    | Bedienung                                                                                                    | Bereich |
|----------------------------------------------------------------------------------------------------|----------------------------------------------------------------------------------------------------|----------------------------------------------------------------------------------------------------|---------|
| Energie-                                                                                                    | • Timer-Schalter: Steuerung                                                                                                    | 1 Modus wählen.                                                                                                    | /       |
| verwaltung                                                                                                    | der Start- und Abschaltzeit der                                                                                                    | Mode                                                                                                    |         |
|                                                                                                    | Anzeige.                                                                                                    | Disable                                                                                                    |         |
|                                                                                                    |                                                                                                    | Every day                                                                                                    |         |
|                                                                                                    |                                                                                                    | Every week                                                                                                    |         |
|                                                                                                    |                                                                                                    | 2 Einstellen der Zeit f ür Hochfahren und Abschalten des Ger äts.                                                             |         |
|                                                                                                    |                                                                                                    | 3 Klicken Sie "Gruppe hinzufügen",<br>um ein weiteres Zeitfenster zum<br>Hochfahren und Abschalten des<br>Geräts hinzuzufügen |         |
|                                                                                                    |                                                                                                    | <ul><li>4 Klicken Sie "Speichern", um den Zeitplan zu aktivieren.</li></ul>                                                   |         |
| Bildschirm Ein/Aus: Steuerung<br>der Ein- und Ausschaltzeit des<br>Bildschirms (schaltet nur die<br>Hintergrundbeleuchtung ein/aus) |                                                                                                    | 1 Klicken Sie "Hinzufügen", um<br>einen Zeitplan für das Ein- und<br>Ausschalten des Bildschirms<br>einzustellen.             | 1       |
|                                                                                                    |                                                                                                    | <b>2 Geben Sie Start- und Endzeit ein</b> .<br>(Das Format ist hh:mm:ss)                                                      |         |
|                                                                                                    |                                                                                                    | 3 Klicken Sie "Speichern", um den Zeitplan zu aktivieren.                                                                     |         |
| Anti-Burn-In                                                                                                    | Aktivieren Sie die Anti-Burn-In<br>Funktion Ihres LCD-Displays, um die<br>Bildgröße etwas zu vergrößern und<br>die Position der Bildpunkte in vier<br>Richtungen (oben, unten, links und | Schalter 🜑 zum Aktivieren.                                                                                                    | Ein/Aus |
|                                                                                                    | *Hinweis: Bei aktivierter Anti-Burn-<br>In Funktion, wird diese alle zwei<br>Stunden ausgeführt.                                                                                         |                                                                                                    |         |

### 2.2.12 Über das Gerät

Zeigt die Informationen dieses LCD-Displays an:

- Gerätename
- Rechtliche Informationen
- Modell
- Android Version
- Systemauflösung & Bildwiederholrate
- IP-Adresse
- Wi-Fi MAC-Adresse
- Gerät Wi-Fi MAC-Adresse
- Bluetooth-Adresse
- Betriebszeit
- Firmware-Version
- Monitor-ID

| Element    | Funktion                                                                    | Bedienung                                                                                                | Bereich |
|------------|-----------------------------------------------------------------------------|----------------------------------------------------------------------------------------------------|---------|
| Gerätename | Anzeigen des Gerätenamens. Sie können den Namen ändern.                     | 1 Drücken Sie die <b>OK</b> Taste zum<br>Öffnen.                                                         | 1       |
|            |                                                                             | 2 Ändern Sie den Gerätenamen<br>mithilfe der Tastatur.                                                   |         |
| Monitor-ID | Anzeigen der Monitor-ID des<br>Geräts. Sie können die Monitor-ID<br>ändern. | <ol> <li>Drücken Sie die OK Taste zum<br/>Öffnen.</li> <li>Ändern Sie die Monitor-ID mithilfe</li> </ol> | 1~255   |
|            |                                                                             | der Tastatur.                                                                                            |         |

# **KAPITEL 3: MULTIMEDIA-MENÜ**

### 3.1 Explorer

#### 3.1.1 Explorer-Menü

| 1 | Explorer       |           |         |          |           |       |      |  |  |
|---|----------------|-----------|---------|----------|-----------|-------|------|--|--|
|   | 🛖 Home         | 属 LevelUp | 🖻 Multi | 🗹 Editor | RewFolder | Reack | Next |  |  |
|   | 📚 Internal Mem | ory       |         |          |           |       |      |  |  |
|   | 📚 USB          |           |         |          |           |       |      |  |  |

| Element      | Funktion                                                                                                    |
|--------------|----------------------------------------------------------------------------------------------------|
| Startseite   | Zurück auf die Explorer Startseite.                                                                                             |
| Obere Ebene  | Zurück zur oberen Datei.                                                                                                    |
| Multi        | Wählen Sie mehrere Dateien, indem Sie auf Multi klicken.                                                                        |
| Editor       | Bearbeiten der Datei mit Funktionen wie Kopieren, Löschen, Verschieben, Einfügen, Umbenennen, Senden und Verknüpfung erstellen. |
| Neuer Ordner | Fügen Sie einen neuen Ordner hinzu.                                                                                             |
| Zurück       | Zurück zur vorigen Datei.                                                                                                    |
| Nächs.       | Zum nächsten Ordner gehen.                                                                                                    |

#### 3.1.2 Datei bearbeiten

Wenn Sie eine Datei verschieben möchten, klicken Sie [Mehrfachauswahl], wählen Sie die zu verschiebende Datei aus, der Dateiname der ausgewählten Datei wird gelb, und klicken Sie dann [Bearbeiten].

| Internal Memory |           |         |          |           |        |                     |
|-----------------|-----------|---------|----------|-----------|--------|---------------------|
| 📌 Home          | 🛃 LevelUp | 🖻 Multi | 🗹 Editor | RewFolder | e Back | Next                |
| Alarms          |           |         |          |           | 2024-0 | 3-20 16:56:22   drw |
| Android         |           |         |          |           | 2024-0 | 3-20 16:56:17   drw |
| Audiobooks      |           |         |          |           | 2024-0 | 3-20 16:56:23   drw |
|                 |           |         |          |           | 2024-0 | 3-20 16:56:23   drw |
| Documents       |           |         |          |           | 2024-0 | 3-20 16:56:23   drw |
| Download        |           |         |          |           | 2024-0 | 3-20 16:56:22   drw |
| MagicPlayer     |           |         |          |           | 2024-0 | 3-28 18:19:15   drw |
| Movies          |           |         |          |           | 2024-0 | 3-20 16:56:23   drw |
| -               |           |         |          |           |        |                     |

Klicken Sie nach dem Popup-Dialogfeld [Bearbeiten], klicken Sie [Verschieben] und verschieben Sie dann die ausgewählte Datei an den angegebenen Ort. Sie können die Datei auch kopieren, löschen, einfügen, umbenennen usw., indem Sie [Bearbeiten] klicken.

| Internal Memory |         |   |                   |           |        |      |
|-----------------|---------|---|-------------------|-----------|--------|------|
| 🛖 Home          | LevelUp |   |                   | RewFolder | - Back | Next |
| Alarms          |         |   |                   |           |        |      |
| Android         |         | 2 | Сору              |           |        |      |
| Audiobooks      |         |   | Delete<br>Move    |           |        |      |
|                 |         |   | Paste             |           |        |      |
| Documents       |         |   | Send              |           |        |      |
| Download        |         |   | Create<br>shotcut |           |        |      |
| MagicPlayer     |         |   |                   |           |        |      |
| Movies          |         |   |                   |           |        |      |
| _               |         |   |                   |           |        |      |

# **MULTIMEDIA-MENÜ**

### 3.2 Video

Sie können ein Video aus dem internen Speicher oder einem USB-Datenträger abspielen. Wählen Sie ein Video aus und klicken Sie darauf oder drücken Sie die **OK** Taste der Fernbedienung.

| 38 AM  ± ± ♥<br>Video |                           |                                                              | •    |
|-----------------------|---------------------------|--------------------------------------------------------------|------|
| video2.mov            |                           |                                                              |      |
| 00:00/01:38           | video/quicktime           | /storage/3A14-35A8/video2.mov                                | 73 M |
| AdobeStock_93306      | 3673_Video_HD_Preview.mov |                                                              |      |
| 00:00/00:10           | video/quicktime           | /storage/3A14-35A8/AdobeStock_933063673_Video_HD_Preview.mov | 10 M |
| Comp 1_1.mov          |                           |                                                              |      |
| 00:00/00:30           | video/quicktime           | /storage/3A14-35A8/Comp 1_1.mov                              | 1 M  |
| 22222.mov             |                           |                                                              |      |
| 00:00/00:30           | video/quicktime           | /storage/3A14-35A8/22222.mov                                 | 36 M |

Drücken Sie während der Videowiedergabe die Taste am unteren Bildschirmrand, um weitere Videoeinstellungen vorzunehmen.

| Selection                                      |
|------------------------------------------------|
| Play mode                                      |
| External,embedded subtitles priority selection |
| Embedded Subtitle Select                       |
| Audio Track Select                             |
| Help                                           |
| Return                                         |

| Element               | Funktion                                                                  |
|-----------------------|---------------------------------------------------------------------------|
| Wiedergabemodus       | Wählen Sie den Wiedergabemodus, um ein Video einmal, wiederholt oder alle |
|                       | Videos in dem Ordner wiederholt abzuspielen.                              |
| Prioritätsauswahl für | Keine Funktion.                                                           |
| externe, eingebettete |                                                                           |
| Untertitel            |                                                                           |
| Auswahl eingebettete  | Keine Funktion.                                                           |
| Untertitel            |                                                                           |
| Auswahl Audiospur     | Keine Funktion.                                                           |
| Hilfe                 | Anzeige der Tastenfunktion am unteren Bildschirmrand.                     |
| Zurück                | Einstellungen schließen.                                                  |

Wenn Sie [Hilfe] aufrufen, finden Sie am unteren Bildschirmrand weitere Informationen zu den einzelnen Tastenfunktionen.

| Set bookmark,the video will playback                               |  |
|--------------------------------------------------------------------|--|
|                                                                    |  |
| Prec/Fast Backward, short click to pla                             |  |
| Deause/Play,click to pause the video v                             |  |
| Next/Fast Forward, short click to play                             |  |
| $\frac{1}{3} \frac{1}{K}$ Adjust the screen size, click this butto |  |
| imes Return,click this buttton to return video                     |  |
|                                                                    |  |
|                                                                    |  |

## **MULTIMEDIA-MENÜ**

### 3.3 Partner-App Zone

Sie können das CMS unserer Softwarepartner in der Partner-App Zone herunterladen. In der Partner-App Zone finden Sie eine große Auswahl an CMS. Wählen Sie eine davon aus und installieren Sie sie auf dem Gerät. Dann können Sie Ihre Inhalte mit der CMS-Software verwalten.

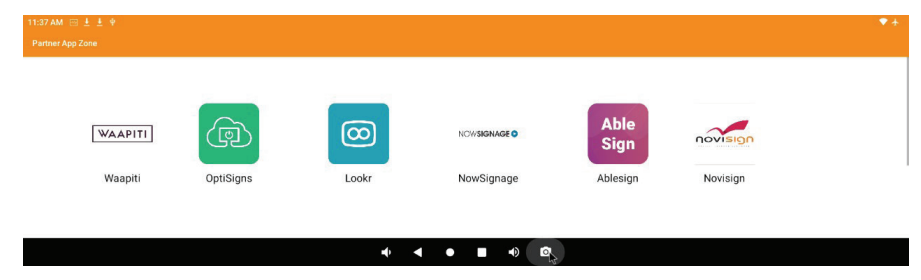

### 3.4 Software Deinstallation & Installation

#### 3.4.1 Deinstallation

Halten Sie das Programmsymbol mit der linken Maustaste gedrückt und ziehen Sie es auf [deinstallieren], um die App zu deinstallieren.

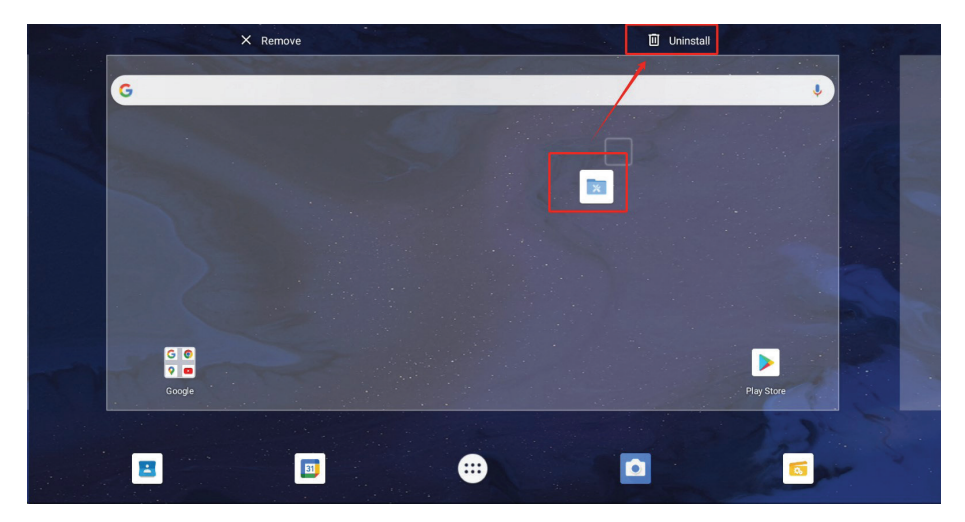

#### 3.4.2 Installation

Klicken Sie [Explorer 👩 ] und wählen Sie die Datei mit Dateiendung APK, um sie zu installieren.

| USB           |                   |                   |         |        |                  |                      |
|---------------|-------------------|-------------------|---------|--------|------------------|----------------------|
| <b>會</b> 主页   | 上层                | <b>国多选</b>        | 区编辑     | ■ 新建文件 | 国上个              | ■ 下个                 |
| 🍑 1 (3).apk   |                   |                   |         |        | 1.42 M   2023-   | 03-24 10:25:32   -rw |
| AA084SA0      | 1_20080124_2012   | 09057390.pdf      |         |        | 1.03 M   2023    | 03-02 15:06:22   -rw |
| B2BF1E2F4     | D7FF97D53AE02     | 86B8AAFFFC(1).apk | :       |        | 128.68 M   2023- | 03-21 10:02:16   -rw |
| 🍺 com.ss.and  | lroid.ugc.aweme_2 | 240901.apk        |         |        | 179.02 M   2023- | 04-10 12:35:52   -rw |
| 🐞 com.yida.da | ailynews.gl.apk   |                   |         |        | 118.33 M   2023- | 04-04 11:27:08   -rw |
| OriverAssit   | ant_v5.12.zip     |                   |         |        | 9.36 M   2022-   | 11-02 14:42:26   -rw |
| G fastboot_ac | lb_2022.zip       |                   |         |        | 65.83 M   2023-  | 01-31 14:27:38   -rw |
| 실 G150XVN0    | 1.1_Ver1.0_20150  | 224_201508054771  | (1).pdf |        | 1005.20 K   2023 | 03-02 15:46:06   -rw |

# **KAPITEL 4: USB-AKTUALISIERUNG STANDARDPROZEDUR**

### 4.1 Firmware aktualisieren

Schritt 1: Benennen Sie die Aktualisierungsdatei "**update.zip**" und legen Sie sie in das Stammverzeichnis des USB-Datenträgers.

(Hinweis: Das Format des USB-Datenträgers sollte "FAT/FAT32" sein)

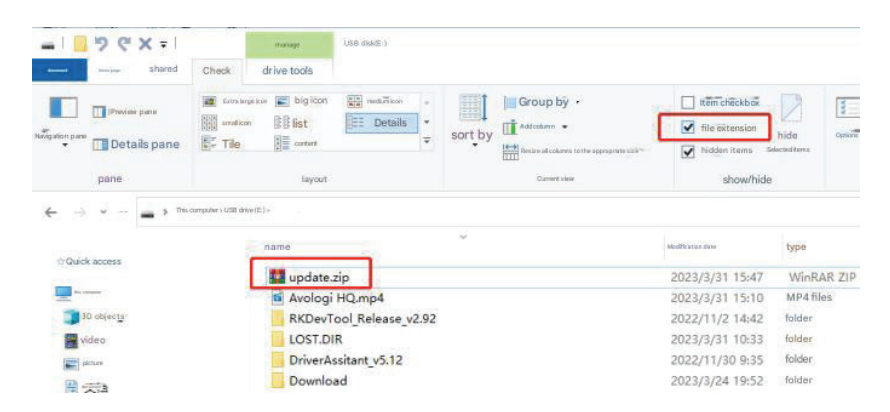

**Schritt 2:** Stecken Sie den USB-Datenträger in das Gerät. Nach Einstecken und Erkennen fragt das System, ob aktualisiert werden soll. Klicken Sie "**installieren**" und das System wird nach der Aktualisierung automatisch neu gestartet. Der gesamte Aktualisierungsvorgang dauert ca. 2 - 4 Minuten.

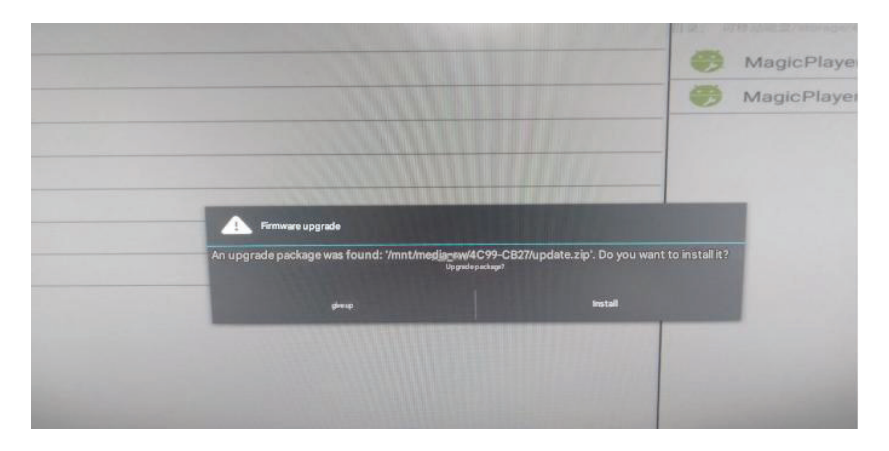

## **KAPITEL 5: ANHANG**

### 5.1 Reinigung

#### Warnhinweise bei Benutzung des Displays

- Halten Sie Hände, Gesicht und andere Objekte von den Belüftungsöffnungen des Displays fern. Die Oberseite des Displays wird aufgrund der durch die Belüftungsöffnungen ausgegebenen heißen Luft üblicherweise sehr heiß. Falls Sie Körperteile zu nah an die Öffnungen halten, können Verbrennungen oder andere Verletzungen auftreten. Wenn Sie einen Gegenstand in der Nähe der Oberseite des Displays platzieren, könnten zudem durch Hitze bedingte Schäden am Gegenstand sowie am Display selbst auftreten.
- Achten Sie darauf, vor dem Transport des Displays alle Kabel zu ziehen. Wenn das Display mit angeschlossenen Kabeln transportiert wird, können die Kabel beschädigt werden und dadurch Brände oder Stromschläge verursachen.
- Ziehen Sie vor jeglichen Reinigungs- oder Wartungsarbeiten aus Sicherheitsgründen den Netzstecker aus der Steckdose.

#### Anweisungen zur Reinigung des Frontpanels

- Die Vorderseite des Displays wurde speziell behandelt. Wischen Sie die Oberfläche sanft mit einem Reinigungstuch oder einem weichen, fusselfreien Tuch ab.
- Falls die Oberfläche verschmutzt ist, tauchen Sie ein weiches, fusselfreies Tuch in eine milde Reinigungslösung. Wringen Sie das Tuch zur Beseitigung gründlich aus. Wischen Sie die Oberfläche des Displays zur Beseitigung von Schmutz ab. Verwenden Sie dann zum Abtrocknen ein trockenes Tuch der gleichen Art.
- Achten Sie darauf, die Bildschirmfläche nicht mit Fingern oder harten Gegenständen zu verkratzen oder anderweitig zu beschädigen.
- Verwenden Sie keine aggressiven Substanzen, wie Insektensprays, Lösungsmittel und Verdünner.

#### Anweisungen zur Reinigung des Gehäuses

- Falls das Gehäuse verschmutzt ist, wischen Sie es mit einem weichen, trockenen Tuch ab.
- Bei extremen Verschmutzungen tauchen Sie ein weiches, fusselfreies Tuch in eine milde Reinigungslösung. Wringen Sie das Tuch anschließend gründlich aus. Wischen Sie das Gehäuse ab. Trocknen Sie die Oberfläche anschließend mit einem trockenen Tuch.
- Achten Sie darauf, dass kein Wasser oder Reinigungsmittel mit der Bildschirmoberfläche in Berührung kommt. Falls Wasser oder Feuchtigkeit in das Gerät gelangt, können Betriebsprobleme, elektrische Gefahren und Stromschläge auftreten.
- Achten Sie darauf, das Gehäuse nicht mit Fingern oder harten Gegenständen zu verkratzen oder anderweitig zu beschädigen.
- Verwenden Sie keine aggressiven Substanzen, wie Insektensprays, Lösungsmittel und Verdünner, am Gehäuse.
- Stellen Sie Gegenstände aus Gummi oder PVC nicht längere Zeit in der Nähe des Gehäuses an.

# ANHANG

### 5.2 Fehlerbehebung

Befolgen Sie die nachstehenden Lösungen zur Behebung dieser allgemeinen Probleme, und kontaktieren Sie uns, falls das Problem weiterhin auftritt.

| Symptom                       | Mögliche Ursache                                                                               | Lösung                                                                                                    |
|-------------------------------|------------------------------------------------------------------------------------------------|----------------------------------------------------------------------------------------------------|
| Ruckelndes oder welliges Bild | <ul> <li>Ein elektrisches Gerät stört die<br/>Videosignale.</li> </ul>                         | <ul> <li>Schalten Sie das elektrische<br/>Gerät aus oder stellen Sie den<br/>Monitor um.</li> </ul>                                                                                                    |
| Farbunterschied               | <ul> <li>Falsche Farbsättigung.</li> <li>Falsche RGB-Werte oder<br/>Farbtemperatur.</li> </ul> | <ul> <li>Prüfen Sie die Farbsättigung.</li> <li>Justieren Sie die RGB-Werte oder<br/>setzen Sie die Farbtemperatur<br/>zurück.</li> <li>Stellen Sie die<br/>Standardeinstellungen wieder her.</li> </ul> |
| Bildverzerrung                | Falsches Seitenverhältnis.                                                                     | Setzen Sie das Seitenverhältnis<br>zurück.                                                                                                    |

# **KAPITEL 6: TECHNISCHE DATEN**

## 6.1 Technische Daten des Anzeigegerätes

|                      |                                | PB3701A                                                                            |  |  |
|----------------------|--------------------------------|------------------------------------------------------------------------------------|--|--|
| Bildschirm           | Bildschirmtyp                  | LED-hintergrundbeleuchtetes TFT-LCD (IPS-Technologie)                              |  |  |
|                      | Bildschirmgröße                | 37"                                                                                |  |  |
|                      | Maximale Auflösung             | 1920 x 540                                                                         |  |  |
|                      | Pixelabstand                   | 0,469 mm                                                                           |  |  |
|                      | Helligkeit                     | 700 cd/m <sup>2</sup>                                                              |  |  |
|                      | Kontrastverhältnis             | 1000:1                                                                             |  |  |
|                      | Sichtwinkel (H/V)              | 178°/178°                                                                          |  |  |
|                      | Anzeigefarbe                   | 16.7M                                                                              |  |  |
|                      | Reaktionszeit                  | 5 ms                                                                               |  |  |
|                      | Oberflächenbehandlung:         | Blendfreie Behandlung (Trübung 25%), 3H-Härtebeschichtung                          |  |  |
| Frequenz (H/V)       | H. Freq.                       | 30 kHz – 81 kHz                                                                    |  |  |
|                      | V Freq.                        | 56 Hz – 76 Hz                                                                      |  |  |
| Ausgang              | HDMI                           | x 1                                                                                |  |  |
| Externe Steuerung    | LAN                            | RJ45 x 1                                                                           |  |  |
|                      | IR-Eingang                     | 3,5-mm-Klinkenanschluss                                                            |  |  |
| Drahtlos             | Wi-Fi/Bluetooth                | 2,4G Wi-Fi 802.11b/g/n, BT 4.2                                                     |  |  |
| Embedded Player      | Betriebssystem                 | Android 11                                                                         |  |  |
|                      | CPU                            | RK3566                                                                             |  |  |
|                      | Arbeitsspeicher                | 2G                                                                                 |  |  |
|                      | USB                            | 32G                                                                                |  |  |
| Andere Konnektivität | USB                            | 2.0 x 1 (Service port)<br>2.0 x 1 (Medienwiedergabe)<br>3.0 x 1 (Medienwiedergabe) |  |  |
|                      | microSD-Kartenschlitz          | Ja                                                                                 |  |  |
|                      | Line-Ausgang                   | Stereoklinke (3,5 mm)                                                              |  |  |
|                      | Interne Lautsprecher           | 5 W x 2                                                                            |  |  |
| Stromversorgung      | Stromversorgung                | Intern                                                                             |  |  |
|                      | Leistungsbedarf                | 100 bis 240 V Wechselspannung, 50/60 Hz                                            |  |  |
|                      | Betriebsmodus                  | 35 W (Eingeschaltet)                                                               |  |  |
|                      | Bereitschaftsmodus             | < 0,5 W                                                                            |  |  |
|                      | Ausgeschalteter Modus          | 0 W                                                                                |  |  |
| Betriebsbedingungen  | Temperatur                     | 0 bis 40 °C                                                                        |  |  |
|                      | Luftfeuchte                    | 10 bis 90 % (nicht kondensierend)                                                  |  |  |
| Lagerbedingungen     | Temperatur                     | -20°C – -60°C (-4°F – -140°F)                                                      |  |  |
|                      | Luftfeuchte                    | 5 – 95 % (nicht kondensierend)                                                     |  |  |
| Montage              | VESA FPMPMI                    | Ja (400 x 200 & 200 x 200 mm)                                                      |  |  |
|                      | Blendenbreite                  | 11,9 mm (oben/unten)<br>5,6 mm (links/rechts)                                      |  |  |
| Abmessungen          | Produkt ohne Basis (B x H x T) | 914,9 x 280,9 x 48,8 mm (36,0" x 11,0" x 1,9")                                     |  |  |
|                      | Verpackung (B x H x T)         | 1000,0 x 380,0 x 115,0 mm (39,3" x 14,9" x 4,5")                                   |  |  |
| Weight               | Produkt ohne Basis             | 7,2 kg (15,9 lb)                                                                   |  |  |
|                      | Verpackung                     | 9,6 kg (21,2 lb)                                                                   |  |  |

Hinweis:

• Änderungen sämtlicher technischen Daten sind vorbehalten.

## **TECHNISCHE DATEN**

## 6.2 Display-Abmessungen

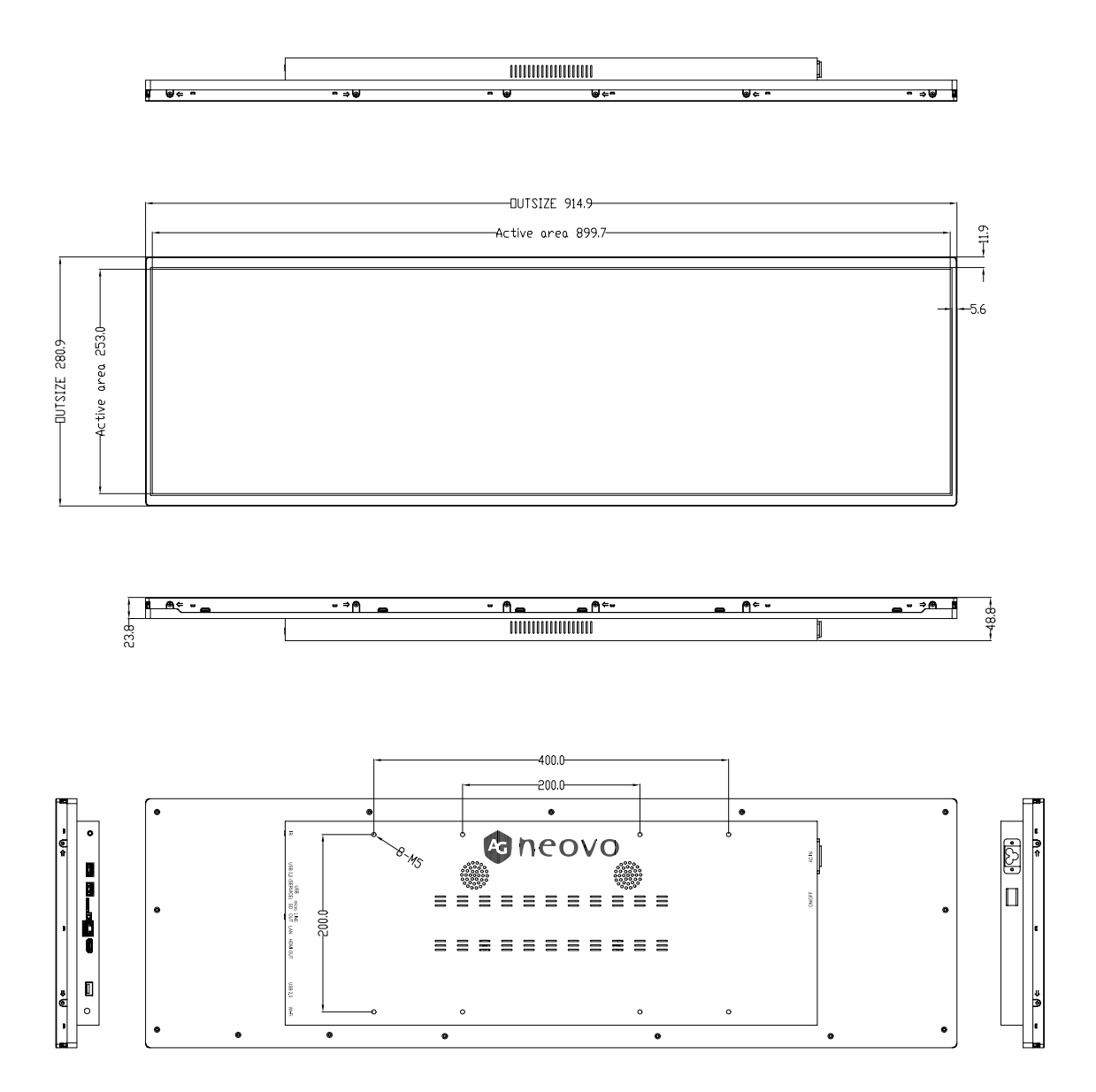

#### AG Neovo

Company Address: 5F-1, No. 3-1, Park Street, Nangang District, Taipei, 11503, Taiwan.

Copyright © 2025 AG Neovo. All rights reserved. PB3701A Eprel registration number: 2278811